NetUP Streamer. User's manual

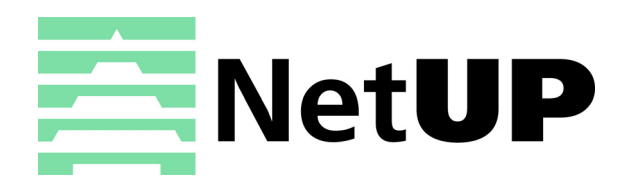

# Contents

| 1 | Introduction         Intended audience       3         Notation conventions       3         About NetUP Streamer       3         Numbering of NetUP Streamer inputs       4         All-in-one solution from NetUP       4 |
|---|----------------------------------------------------------------------------------------------------|
| 2 | LCD panel         Introduction       5         Statistics screen       5         Set IP address and subnet mask       5         Generate new administrator's password       6                                              |
| 3 | Web interfaceOverview7How to get started?7Streaming9IPTV19System administration20System configuration21System status24                                                                                                    |
| 4 | System maintenanceBackup copies26Editing IP table rules26Network troubleshooting27NetUP server troubleshooting27NetUP server factory reset27                                                                               |

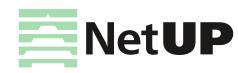

# Introduction

# Intended audience

This manual is intended for IPTV service providers using NetUP solutions. An overall knowledge of TV broadcasting systems and IP networking is assumed. The document covers basic functionality of device, recommendations for its configuration and operation.

# **Notation conventions**

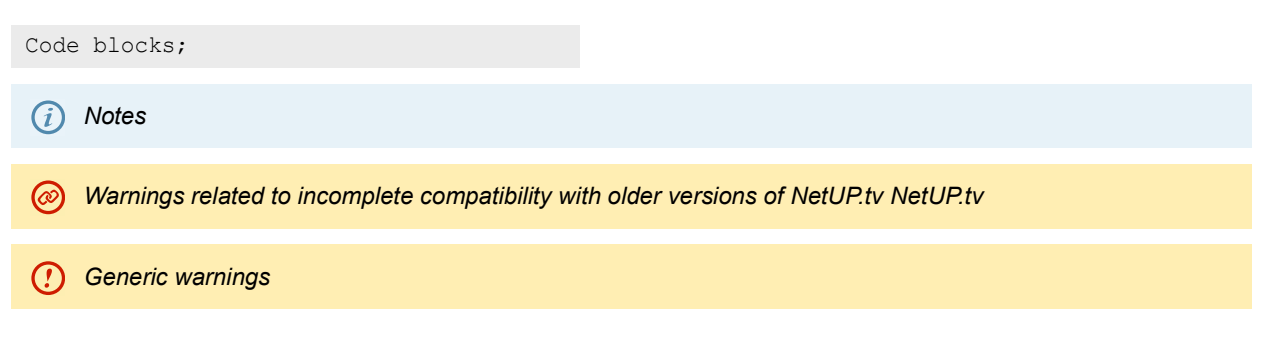

# About NetUP Streamer

NetUP Streamer allows to receive and relay streams from the following sources:

- satellites;
- terrestrial antennas;
- cable networks;
- IP providers;
- streams of Internet broadcasting;
- IP cameras;
- storage.

Headend stations NetUP Streamer are presented in three models:

- NetUP Streamer mini the compact headend station allows to receive streams from 4 satellite transponders and relay 50 or more channels;
- NetUP Streamer 8x the station for TV providers which allows to receive streams from 8 satellite transponders and relay 100 or more channels with the total speed of over 900Mbps;
- NetUP Streamer 16x the station for TV providers which has redundant power supply and hot-swap storage and allows to receive streams from 16 satellite transponders and relay 200 or more channels.

NetUP Streamer may be supplied with additional features: transcoding and content encryption before broadcasting and create a mosaic channel

Additional features requires a separate license. To purchase the license, please contact the NetUP managers.

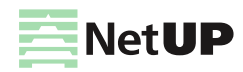

## Numbering of NetUP Streamer inputs

Inputs located on the rear panel of NetUP Streamer and numbered as follows:

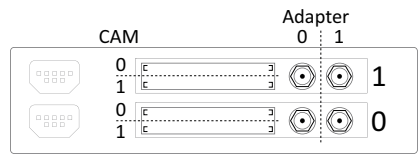

#### NetUP Streamer mini

| CAM | Adapter<br>0 ∦ 1 | Adapter<br>1 🕴 0 | CAM         |
|-----|------------------|------------------|-------------|
|     | ; O O 3          |                  | 1<br>0<br>1 |

#### NetUP Streamer 8x

| Adapter<br>1 ∛ 0 | CAM      | Ada<br>1 | pter<br>÷ 0 CAN | 1 |
|------------------|----------|----------|-----------------|---|
| 7 💿 💿 🗄          | <u> </u> | 3 💽      |                 |   |
| 6 💿 💿 🗄          | <u> </u> | 2 💿      |                 |   |
| 5 💿 💿 🗄          | 1<br>د   | 1 💿      |                 |   |
| 4 💿 💿 🗄          | 1<br>0   | 0 💿      |                 |   |

NetUP Streamer 16x

## All-in-one solution from NetUP

NetUP Streamer may use as a stand-alone solution and as part of the NetUP IPTV Combine.

NetUP IPTV Combine is an unique all-in-one device. It includes all the tools necessary for the operator:

- Middleware provides communication between content sources and customer's TV set-top boxes.
- Billing manages the customer base and commercial services.
- Streamer receives and relays content to a local network or the Internet.
- VoD/TVoD server stores content.

NetUP IPTV Combine, similar to NetUP IPTV Streamer, is represented by three models:

- IPTV Combine mini a compact station for networks serving up to 50 customers, with full functionality;
- IPTV Combine 8x an Ideal solution for networks serving up to 500 customers, for example, for hotels, cruise liners;
- IPTV Combine 16x a productive solution for large companies.

To know more information about NetUP IPTV Combine, please contact the NetUP managers.

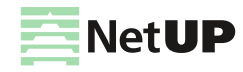

# LCD panel

# Introduction

In order to set up the NetUP's server equipped with LCD panel, do the following:

- 1. Plug the network and power cables into the device.
- 2. Switch power on. You shall see Startup... on the LCD panel.
- 3. Use the LCD manager for the initial setup of the system.

(i) LCD manager provides a convenient way to monitor the CPU and LAN interface load on the device front panel, as well as to assign IP addresses to network adapters.

# **Statistics screen**

Among other items, the LCD menu contains two statistics screens. The default screen displays the network adapters traffic transfer rate. The lower line of the screen presents the total rate of input and output traffic separated by "/".

Use Up and Down buttons to navigate through menu elements. Press Up to switch to the CPU load screen.

| <  | IPTV  | [I/0]^ >  | UP | < IPT | V  | [CPL | J]v | > |  |
|----|-------|-----------|----|-------|----|------|-----|---|--|
| 13 | 2.0 / | 0.55 Mbps |    | 20%   | 0u | 20s  | Øω  |   |  |

First number is the total CPU load. Three subsequent numbers give, correspondingly, the portions of CPU load related to user tasks ( $\mathbf{u}$ ), system tasks ( $\mathbf{s}$ ), and awaiting data from the peripherals ( $\mathbf{w}$ ). Press **Down** to return to the traffic statistics screen.

Press Down to navigate to the rest of menu items:

- Reboot system restart server
- Shutdown system shutdown server
- Generate (Reset) password generate a new admin password

*Generate password* allows to reset the administrator's password. The new administrator's password is displayed on the LCD until a key is pressed on the front panel

# Set IP address and subnet mask

- 1. Select the Network setup screen and press Enter to go to settings menu.
- 2. Press Up and Down to select the network interface and press Enter.

| Select interface | Enter | IP address:    |
|------------------|-------|----------------|
| Interface 1      |       | > 10. 2. 0. 12 |

- If you need to edit IP address press Enter and then press Up or Down to select an octet for editing. The selected octet will be indicated by a symbol " > ".
- 4. Select the last octet of the IP address and press **Enter** to go **to edit the subnet mask.**. Press **Up** or **Down** to increase or decrease the number of mask bits. Press **Enter** to go to the save settings dialog.
- Select Save changes to save the IP address and the mask and select Discard to cancel settings. Buttons Up and Down switch between options, with currently selected option emphasized with brackets. Press Enter to confirm the selection.
- 6. When the settings are done, set up your DNS server (via its config file) to associate the IPaddress just entered with mw.iptv domain name.

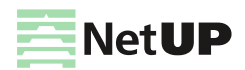

# Generate new administrator's password

- 1. Starting from the statistic screen, press **Up** until you see the **Reset Password**.
- 2. Press **Enter** to generate new password and apply it to all system components. The password will be displayed on the LCD screen.

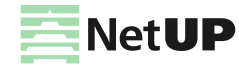

# Web interface

# Overview

Web interface is used for setting up various server parameters and client's STBs.

To access the web interface, enter an **IP address of Middleware server** in your browser's address bar. On the opened page enter the login and the password specified in the equipment passport.

(!) It is strongly recommended to change the password immediately after logging in for the first time. For more info, see **Security** on page **23** 

The left panel of the web interface contains links to settings pages, pages are organized into groups. The presence of pages and groups depends on the hardware configuration of the server and the privileges of the currently logged in system user.

| Group          | Page              | Function                                                                                      |
|----------------|-------------------|-----------------------------------------------------------------------------------------------|
| Streaming      | DVB to IP gateway | Control the NetUP Streamer, see CAM module parameters, set up transponders and output streams |
| IPTV           | SNMP agents       | Set up SNMP, download the MIB file                                                            |
| System         | Files             | Download the Administrator's Guide                                                            |
| administration | Power Management  | Reboot and shutdown server                                                                    |
|                | Update            | Update firmware                                                                               |
|                | Status            | Get info about the services                                                                   |
|                | Backup            | Manage backup                                                                                 |
| System         | Network           | Manage network interfaces and VLANs                                                           |
| configuration  | Routing           | Manage user routing rules                                                                     |
|                | Security          | Change the admin password                                                                     |
|                | Date and time     | Select timezone and set up server time                                                        |
|                | Licence           | Download licenses                                                                             |
| System status  | About             | Get info about components, license and server hardware                                        |
|                | Connections       | Get info about NetUP.tv systems                                                               |
|                | Storage           | Get info about disk space usage                                                               |

For the NetUP Streamer server administrator, the web interface includes:

# How to get started?

1. Open the DVB to IP gateway page (the Streaming group) in the web interface.

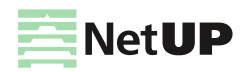

#### How to get started?

2. Click **Expand input** on an input panel. If the input signal is not configured or turned off, the expanded panel displays only adapter settings. If the input signal is enabled, click **Expand input settings** to show the adapter settings panel.

| New preset                       | • 🖬 :                              |                                    |                          |        | ~                              |
|----------------------------------|------------------------------------|------------------------------------|--------------------------|--------|--------------------------------|
| Input mode<br>DVB-S2             | <b>*</b>                           |                                    |                          | Get tr | ansponder settings             |
| Frequency<br>10 250 MHz          | Symbol rate<br>27 500 KSym/s       | Polarization<br>Vertical / Right - | LNB type<br>Dual Ku band | •      | LNB low frequency<br>9 750 MHz |
| LNB high frequency<br>10 600 MHz | LNB switch frequency<br>11 700 MHz | Tone (22 kHz)                      |                          |        |                                |

- 3. Set the input parameters in one of the following ways:
  - manually select Input mode (DVB-S, DVB-S2, DVB-T, DVB-T2, DVB-C Annex A, ISDB-T) and fill in all the
    parameters. Each of Input modes has its own set of parameters, and the list of available modes depends on the
    DVB adapter type. For more info, see Input modes on page 13
  - get settings from satellite database or browse network click on the Get transponder settings button on the right and select the option: Satellite database or Browse network. In the opened window select one of the available transponders to fill in its parameters in the form
- (i) Browse network is available for DVB-S and DVB-S2
- upload settings from preset click Select a preset and choose one from the list. The preset settings will be displayed in the form. If necessary, you can change parameter values.
- (i) Changing parameter values in the web form does not affect the preset. For more info, see Configure an input using a preset on page 14
- 4. Check the Enable input box.
- 5. Click on **Apply** button to active the settings. As a result, the panel displays input signal quality indicators and the list of programs for the selected frequency.
- If you use a preset to set up an input, click on Apply and choose one of the actions: Apply input settings or Apply both input and streaming settings, because the preset can store not only the parameters to configure the input, but also the parameters to configure output streams.
   If the preset stores only the parameters to configure the input, the panel displays the Load button

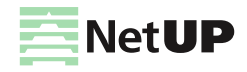

# Streaming

## **DVB to IP gateway**

This page displays all available inputs. Each input has its own panel.

If an Input is enabled, the panel displays mode and frequency of the input stream, signal decoding information, and CAM name.

If an Input is not enabled, the panel displays Input is stopped.

| ← NetU                 | P DVB to IP g | jateway |            |           |                  |                                |
|------------------------|---------------|---------|------------|-----------|------------------|--------------------------------|
| Input 0.0              | DVB-C         | JB.,W F | 12 000 V/R |           | R¥               | Settings 1<br>Get channel list |
| Input 0.1<br>Input 0.1 | D             | VB-S2   | 12 000 V/R | LOCK ଲ୍ଲା | ±                | Get EPG                        |
| Input 1.0              | D             | VB-T2   | 42 MHz     |           | Input is stopped | d >                            |
| Input 1.1              | D             | VB-S    | 10 250 V/R | LOCK      | PCAM V5.1        | >                              |

Inputs in the web interface are numbered as inputs on the rear panel of the NetUP Streamer (see Streamer on page 2)

The following actions are available on the page:

#### 1. Tune the page interface

Click on the Interface options button and select *Settings*. In the opened window, enable or disable the available options and click *Close*. For more info, see **Interface options** on page **10** 

#### 2. Get channel list

Click on the Interface options button and select *Get channel list*. In the opened window, select a format: *XML* or *M3U*, and click *Download* or *Copy*.

#### 3. Get EPG

Click on the Interface options button and select *Get EPG*. In the opened window, select a format: *JSON* or *XMLTV*, and click *Download* or *Copy link to EPG*.

#### 4. Expand the panel with input settings

Left-click on the corresponding button on the input panel you want to configure. For more info, see **Input panel** on page **10** 

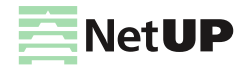

## Interface options

Click the button in the upper-right corner of the **DVB to IP gateway** page to open the Interface options window and enable / disable the following options:

| User interface options                                                      |           |
|-----------------------------------------------------------------------------|-----------|
| Edit streams for one program in a single dialog                             |           |
| Display no more than two destinations for each service in the services list |           |
| Show failed to unscramble warnings                                          |           |
| Use MSym/s as symbol rate units                                             |           |
| Enable interface tutorial                                                   |           |
| Interface language                                                          | English 👻 |
|                                                                             |           |
|                                                                             | CLOSE     |

- Edit streams for one program in a single dialog enable the option if you want to set up all output streams for one program in a single common window. For more info, see Set up streaming on page 18.
- Display no more than two destinations for each service in the services list enable the option if you want to display no more than two destinations for each service in the common list of services in the input panel.
- Show failed to unscramble warnings disable the option if you want to hide warnings about decoding errors on the NetUP DVB to IP gatewaypage.
- Use MSym/s as symbol rate units enable the option if you want to switch symbol rate units. Default symbolic speed is in KSym/s.
- Enable interface tutorial enable the option if you want to run a short tutorial on NetUP DVB to IP gateway.
- Interface language select English or Russian for the interface.

## Input panel

Click Expand input on an input panel to access its settings.

| Input C | D.O<br>Edit Input name            | Signal quali                  | ity indicators |      | ~                          |
|---------|-----------------------------------|-------------------------------|----------------|------|----------------------------|
| Signal  | Carrier FEC Sync Lock PSI St      | NR: 32.0 BER: 3.2e-5 St       | atistics       |      | 35.7%                      |
| DVB-S2  | 10 250 V/R (10 250.000 MHz) 2     | Input settin<br>27 500 KSym/s | Igs            |      | ><br>Expand input settings |
| PCAM V  | /5.1 RM AI CA                     | CAM paran                     | neters         | MENU | MESSAGES                   |
|         |                                   | Programs a                    | ind streams    |      |                            |
| #       | Program name                      | Access                        | Destination    |      | 🔇 Streaming                |
| 3       | THT4<br>Comedy Club Classic   16+ | ÷                             |                |      |                            |
| 4       | <b>RU TV</b><br>Тема   16+        | î                             |                |      |                            |

If you have already configured the signal for the selected input, the expanded input panel displays:

<sup>-</sup> Signal quality indicators

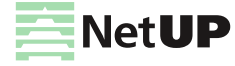

- Input settings
- CAM parameters
- Programs and streams

If the input signal is not set or turned off, the expanded input panel only includes transponder settings. How to configure the input signal, see **How to get started?** on page **7**.

*(i)* Click on the pencil icon under the input number, write 'Input name' and save it.

## Signal quality indicators

Click Expand input on an input panel to see quality indicators

If the input is enabled, there are the following indicators:

- Signal denotes presence of the signal (red means no signal);
- Carrier denotes presence of the carrier frequency (red means no carrier);
- FEC denotes the error correction;
- Sync denotes synchronization with the signal;
- Lock means that the adapter has locked on the signal and is decoding it successfully;
- PSI program specific information: PAT, PMT, SDT, NIT, EIT, and etc. Click on the indicator to see more;
- SNR signal to noise ratio;
- BER bit error rate;
- Statistics transport stream statistics. Click on the indicator to see more;
- Signal strength signal strength in percent.

The status of the indicators changes after each update of the input signal parameters.

## Input settings

Click Expand input settings to access to the settings.

| Select a preset<br>New preset |                    |   | 4                         |   |                    |   |                        | ~ |
|-------------------------------|--------------------|---|---------------------------|---|--------------------|---|------------------------|---|
| Input mode<br>DVB-T2          | 5                  | 0 |                           |   |                    |   |                        |   |
| Frequency<br>546 MHz          | Modulation<br>Auto | * | Transmission mode<br>Auto | - | Bandwidth<br>8 MHz | Ŧ | Guard interval<br>Auto | • |
| Select PLP                    | PLP ID             |   |                           |   |                    |   |                        |   |
| Enable input                  | 7                  |   |                           |   |                    |   |                        |   |
|                               |                    |   |                           |   |                    |   | DISCARD                |   |

The following actions are available on the panel:

1. Upload input and streaming settings from a preset

Select a preset from the list and the web form displays the parameters stored in the preset. If necessary, you can

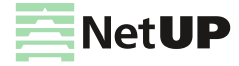

change parameter values.

*i* Changing parameter values in the web form does not affect the preset. To find out how to modify a preset, please see **Configure an input using a preset** on page **14** 

At the bottom of the panel, click *Apply* and select *Apply input settings* to upload only input settings, or select *Apply both input and streaming settings* to load the input settings first and then click *Load* to upload the streaming settings from the same preset.

Input settings and streaming settings from the same preset are downloaded separately.
 If the preset stores only input settings, the panel displays Load. If a preset stores input and streaming settings, the web form displays Apply

#### 2. Save or edit a preset

Set the parameters to configure the input and click *Apply*. If necessary, set up streaming settings, then select from the preset list *New preset* and click *Save preset*. In the opened window write the preset name and click *Save*.

(i) The preset stores input and streaming settings. Read more here How to get started? on page 7

Select a preset from the preset list, modify input settings and / or streaming settings, apply changes and click Save preset. In the opened window edit the preset name, if necessary, and click Save.

i) For more info, see Create and edit a preset on page 13

#### 3. Delete a preset

Select the preset from the list and click Delete preset.

Deleting a preset does not affect the broadcasting. A set of preset settings is used only to quickly fill out web forms

#### 4. Import or export a preset

Click Other actions and select Import. In the opened window select a file and click Open. Select a preset from the list, click Other actions and select Export. The preset will be uploaded to a file.

Exporting and importing templates is done in json format

#### 5. Set transponder parameters manually

Select Input mode (DVB-S, DVB-S2, DVB-T, DVB-T2, DVB-C Annex A, ISDB-T), set all parameters manually and click Apply.

(i) Each of Input modes has its own set of parameters, and the list of available modes depends on the DVB adapter type. For more info, see Input modes on page 13

#### 6. Get transponder settings

Click Get transponder settings and select one of available lists: Satellite database or Browse network. In the opened window, select one of available transponders to fill in the form using its parameters.

*i* Browse network is available for DVB-S and DVB-S2

#### 7. Enable or disable an input

Check or uncheck the corresponding flag on the input panel and click Apply.

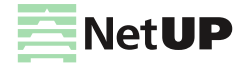

*i* After disabling the input, all output streams will be automatically disabled. After re-enabling the input, all output streams that were set up before disabling will be automatically enabled

### Input modes

| Input mode    | Parameter            | Description                                                                                                    |  |  |  |
|---------------|----------------------|----------------------------------------------------------------------------------------------------|--|--|--|
| DVB-S/DVB-S2  | Frequency            | The signal frequency                                                                                                    |  |  |  |
|               | Symbol rate          | The rate of symbol transfer                                                                                                  |  |  |  |
|               | Polarization         | Vertical / Right, Horizontal / Left or Disabled                                                                              |  |  |  |
|               | LNB type             | Dual Ku band, Single Ku band, C band. Once it is selected, the corresponding values of LNB parameters appear in their fields |  |  |  |
|               | LNB low frequency    | The LO frequency for the low-frequency range of satellite signal.<br>See the hardware specifications for particular values   |  |  |  |
|               | LNB high frequency   | The LO frequency for the high-frequency range of satellite signal                                                            |  |  |  |
|               | LNB switch frequency | The border between satellite signal frequency ranges                                                                         |  |  |  |
|               | Port group           | A, B, C, D or off                                                                                                    |  |  |  |
|               | Tone                 | Enables controlling the LNB by feeding a special 22 kHz tone to it                                                           |  |  |  |
| DVB-C Annex A | Frequency            | The signal frequency                                                                                                    |  |  |  |
|               | Modulation           | QAM 16, QAM 32, QAM 64, QAM 128, QAM 256 or Auto                                                                             |  |  |  |
|               | Symbol rate          | The rate of symbol transfer                                                                                                  |  |  |  |
| DVB-T/DVB-T2  | Frequency            | The signal frequency                                                                                                    |  |  |  |
|               | Modulation           | QPSK, QAM 16, QAM 64 or Auto                                                                                                 |  |  |  |
|               | Transmission mode    | 1K, 2K, 4K, 8K, 16K, 32K or Auto                                                                                             |  |  |  |
|               | Bandwidth            | 8MHz, 7MHz or 6MHz                                                                                                    |  |  |  |
|               | Guard interval       | 1/32, 1/16, 1/8, 1/4 or Auto                                                                                                 |  |  |  |

For DVB-S2 and DVB-T2, the Select PLP option is available

**PLP (Physical Layer Pipe)** is a logical channel that may carry one or multiple services. You can specify the ID of the channel that you want to receive in the corresponding field.

#### Create and edit a preset

(i) See the description of web interface pages here: DVB to IP gateway on page 9 and Input settings on page 11

- 1. Open the DVB to IP gateway page (the Streaming group) in the web interface.
- 2. Click Expand input on an input panel and then click Expand input settings.
- 3. Select the New preset from the preset list.
- 4. Fill in the transponder parameters manually or by selecting from the available list (for more info, see How to get started? on page 7), set up other input parameters and click on Apply. As a result, the panel displays input signal quality indicators and the list of programs for the selected frequency.

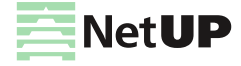

- 5. Set up streams and then save the preset. Parameters of all configured streams will be saved into the preset. For more info, see **Set up streaming** on page **18**
- *(i)* If you only need to save the input settings in the preset, skip this step
- 6. Click on Save preset. In the opened window write Preset name and click Save.
- 7. If you need to **edit a preset**, select the preset from the list, change settings for the input or the streaming or both, apply the changes and then click **Save preset**. In the opened window, you can save changes and rename the preset.

Configure an input using a preset

 $\widetilde{i}$  See the description of web interface pages here: DVB to IP gateway on page 9 and Input settings on page 11

- 1. Open the DVB to IP gateway page (the Streaming group) in the web interface.
- 2. Click **Expand input** on an input panel. If the input signal is not configured or turned off, the expanded panel displays only adapter settings. If the input signal is enabled, click **Expand input settings** to show the adapter settings panel.
- 3. Select a preset from the list and the web form displays the parameters saved in the preset. If necessary, you can change parameter values.
- (i) Changing parameter values in the web form does not affect the preset. To find out how to modify a preset, please see Create and edit a preset on page 13
- 4. Click Load or Apply => Apply input settings to active the settings from the preset. As a result, the panel displays input signal quality indicators and the list of programs for the selected frequency.
- If a preset stores only input settings, the web form displays Load. If a preset stores input and streaming settings, the web form displays Apply
- (!) Input settings and streaming settings from the same preset are downloaded separately
- 5. Click **Apply => Apply input settings** and the bottom part of the panel will display the streams which were saved in the preset.
- When loading the streaming settings, the system compares addresses of the existing streams with stream addresses that need to be downloaded from the selected preset. If the system finds identical addresses, it will generate an error and stop broadcasting streams that were downloaded from the preset

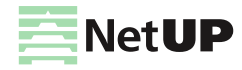

6. Check the stream addresses and change their settings or enable streams manually. To do it, open the Stream setup window, select a stopped stream, change its **Address**, check the **Enable stream** box and click *Apply*.

| Stream setup  |                    |                          |      |         |            |            |       |        |
|---------------|--------------------|--------------------------|------|---------|------------|------------|-------|--------|
| Streams l     | ist for program    | n #3 ACB TV              |      |         |            |            |       |        |
| ID            | Destination        |                          | Туре | Comment | Scrambling | Bitrate    | State | Action |
| 2             | 235.114.0.101:1234 |                          | UDP  |         | ô          | 5 420 kbps |       |        |
| 3             | 235.114.0.1:1234   |                          | UDP  |         | ð          |            |       |        |
| Stream #3     | ADD STREAM         |                          |      |         |            |            |       |        |
| Туре          |                    | Address                  | Port |         | Interface  | TTL        |       |        |
| UDP           | *                  | 235.114.0.1              | 1234 |         | default    | ₹ 1        |       |        |
|               |                    | This address is occupied |      |         |            |            |       |        |
| Comment       |                    |                          |      |         |            |            |       |        |
| Enable stream |                    |                          |      |         |            |            |       |        |

(*i*) For more info, see **Set up streaming** on page **18** 

## **CAM** parameters

Click Expand input on an input panel to see the CAM parameters:

- CAM status or name

*(i)* If CAM is not enabled, the panel displays only "CAM: missing"

- RM (Resource manager)
- AI (Application information)
- CA (Conditional Access Support)
- MMI (Man-Machine Interface)
- (i) Click MMI to close MMI session
- Menu (CAM settings)
- Messages

Click on RM, AI, CA indicator to see more details about CAM.

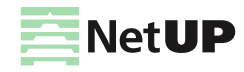

## **Programs and streams**

Click Expand input on an input panel to see the list of received programs and to set up streams.

| # Program name                           | Access Or 3 | Destination             | 4 Streaming |
|------------------------------------------|-------------|-------------------------|-------------|
| 810 MTV Dance<br>BIG TUNES! (16+)        | ê > ê       | udp://@235.114.2.1:1234 | 5 🗅 🖻 6     |
| 811 MTV Hits<br>BIG FAT HITS (16+)       | ê > ê       | udp://@235.114.2.2:1234 | Þ           |
| 812 MTV Rocks<br>BIGGEST! HOTTEST! LOUDE | ê > ê       | udp://@235.114.2.3:1234 | Þ           |
| 813 VH1 European<br>HITS DON'T LIE       | ● > 0       | udp://@235.114.2.4:1234 |             |

You can see the list of received programs, if you have configured the input signal. How to configure the input signal, see Web interface: Stream setup on page 17

The following actions are available on the panel:

#### 1. Open program properties

Click on a Program number to see program properties.

2. Open the program schedule for the near future

Click on a *Program name* to see the names of the program that is on the air and the next one.

#### 3. Test descrambling

Click on the corresponding button, then select programs in the opened window, and click *Test*. The test results will be displayed opposite each of the programs.

(i) This option is available for encrypted streams. If the lock is closed, the stream is encrypted. If the lock is opened, the stream is decrypted

#### 4. Hide idle services

Click on the corresponding button on the panel, now only programs with active streams are shown. Click on this button again to show all programs.

#### 5. Copy an output stream address

Click on the copy icon next to the stream address. If the program has more than one output stream, click the copy icon and select the address you want to copy If the stream is one, it will be copied immediately after clicking.

#### 6. Set up streaming

Click on the corresponding button opposite of the program you want to set up output streams for. In the opened **Stream setup** window, add and configure required number of streams, then click *Apply* and close the window. Added streams will appear in the program list in the column *Destination*.

The description of the Stream setup window is in the next section. See an example of setting up a stream here How to get started? on page 7

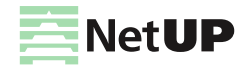

### Stream setup

On the input panel, opposite the required program, click on the button in the **Streaming** column to open the **Stream setup window**. The window is divided into two parts: **Streams list** and **Stream settings**.

| Stream setup |                   |              |                     |         |            |            |            |        |
|--------------|-------------------|--------------|---------------------|---------|------------|------------|------------|--------|
| Streams list | for program       | #2030 13 CTC |                     |         |            |            |            |        |
| ID           | Destination       |              | Туре                | Comment | Scrambling | Bitrate    | State      | Action |
| 3            | 235.0.1.1:1<br>4  | 23 🗖 🚺       | UDP                 |         | ÷          | 3 222 kbps | 1          | 12     |
| 11           | 235.0.0.11:<br>34 | 12           | UDP                 |         | ê          | 3 222 kbps | ×          | 5      |
| 12           | 13-CTC            |              | HTTP<br>Progressive |         | ÷          | 3 013 kbps | +          |        |
| Stream #3 s  | ettinas           | Δ            |                     |         |            |            | 3 ADD ST   | IREAM  |
| Туре         | ottingo           | Address      | Port                |         | Interface  |            | TTL        |        |
| UDP          | •                 | 235.0.1.1    | 123                 | 34      | default    | *          | 64         |        |
| Comment      | ble stream        |              |                     |         |            |            |            |        |
|              |                   |              |                     |         |            |            |            |        |
|              | 203               | 1            | video, H.264        |         | ð          |            | 2 800 kbps |        |
|              | 203               | 2            | audio, MP3          |         | ð          |            | 198 kbps   |        |
| NIT NIT      | ☑ SDT             | EIT          |                     |         |            |            | CANCEL     | APPLY  |

(i) Edit streams for one program in a single dialog, if the corresponding option is enabled in the interface settings (see Interface options on page 10).

The following actions are available in the window:

#### 1. Copy an output stream address

Click on the copy icon next to the stream address. The stream address will be copied to clipboard.

#### 2. Delete an output stream

Move the mouse over the line with the stream you want to delete and the *Action* column will display the delete icon. Click on this icon and the *State* column will display the appropriate mark. Click *Back* to uncheck the mark or click *Apply* to delete the selected stream (streams).

#### 3. Add a stream

Click Add stream and set the stream parameters. Click Apply to save the added stream (streams).

#### 4. Configure stream settings

Add a stream or select the existing one with the left mouse button and make sure that the *Stream settings panel* displays the required stream ID. Select the stream *Type* and fill in the parameter fields. Each type of stream has its

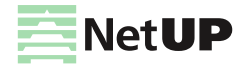

own set of parameters. Then check PIDs and service tables (NIT, SDT, EIT) that you want to include in the stream. If necessary, change settings of other streams and click *Apply* to save changes.

(i) In the Stream list, the State column displays the pencil icon for streams which have been edited and the plus icon for streams which have been added.

### Set up streaming

(i) See the description of web interface pages here: DVB to IP gateway on page 9 and Input settings on page 11

- 1. Open the **DVB to IP gateway** page (the **Streaming** group) in the web interface.
- 2. Click **Expand input** on an input panel. If necessary, configure the input. For more info, see **How to get started?** on page **7**
- 3. In the program list, opposite the program, in the **Streaming** column, click on the button to open the **Stream setup** window.

(i) The Stream setup window is divided into two parts: Stream list and Stream settings

 In the opened window, in the Stream settings, select a stream Type and set up the other parameters. Each type of stream has its own set of parameters.

| Stream setup |                          |                     |         |            |            |            |        |
|--------------|--------------------------|---------------------|---------|------------|------------|------------|--------|
| Streams list | for program #2030 13 CTC |                     |         |            |            |            |        |
| ID           | Destination              | Туре                | Comment | Scrambling | Bitrate    | State      | Action |
| 3            | 235.0.1.1:123<br>4       | UDP                 |         | î          | 3 222 kbps | 1          | Î      |
| 11           | 235.0.0.11:12<br>34      | UDP                 |         | •          | 3 222 kbps | ×          | ŝ      |
| 12           | 13-CTC                   | HTTP<br>Progressive |         | ŀ          | 3 013 kbps | +          |        |
| Stream #3 s  | ettings                  |                     |         |            |            | 6 ADD S    | TREAM  |
| Туре         | Addre:                   | Port                |         | Interface  |            | TTL        |        |
| UDP          | ▼ 235.0.1.1              | 1234                |         | default    | ~          | 64         |        |
| Comment      | ble stream 5             |                     |         |            |            |            |        |
|              | 2031                     | video, H.264        |         | ê          |            | 2 800 kbps |        |
|              | 2032                     | audio, MP3          |         | Ð          |            | 198 kbps   |        |
| VIT          | 🖌 SDT 🗹 EIT              |                     |         |            | •          | CANCEL     |        |

5. Mark flags in front of PIDs and service tables (NIT, SDT, EIT) that you want to include in the stream.

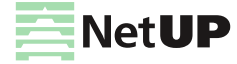

- IPTV
- 6. Click **Add stream**, if you need to add another stream for the selected program, and repeat the steps number 4 and 5.
- (i) If you need to add several streams of the same type for one program, we recommend adding a two-digit number in the Address field to the last digit in the fourth octet, which is one more than the previous one, for example, if the address of the 1st stream is 235.114.3.1, then for the 2nd stream, the address can be 235.114.3.1 01, and for the 3rd one 235.114.3.1 02. In this case it is easier to avoid IP address conflict
- 7. Click Apply, if you want to save changes or click Close to close the window without saving changes.
- *Edit streams for one program in a single dialog, if the corresponding option is enabled in the interface settings* (see **Interface options** on page **10**).
- 8. If you want to edit a stream, click on a line with stream's parameters in the **Streams list** to select one and make changes in the Stream settings. The **State** column in the **Streams list** displays a pencil opposite the stream that has been changed. Click **Apply**, if you want to save changes or click **Close** to close the window without saving changes.

## **IPTV**

## **SNMP** agents

This page contains the list of communities entitled to make SNMP requests.

The following actions are available on the page:

#### 1. Download MIB file

Click Download MIB-file to get the .txt file. The NetUP's MIB file contains a template for the following information:

| netupCpuTable               | containing information about every CPU (core) in the system            |                                                             |  |  |  |
|-----------------------------|------------------------------------------------------------------------|-------------------------------------------------------------|--|--|--|
| netupCpuEntry               | an element that describes each row of the table and combines elements: |                                                             |  |  |  |
|                             | netupCpuIndex                                                          | the CPU number                                              |  |  |  |
|                             | netupCpuLoad                                                           | the CPU load level                                          |  |  |  |
|                             | netupCpuTemp                                                           | the CPU temperature                                         |  |  |  |
| and the Other service Table |                                                                        |                                                             |  |  |  |
| netupStreamer lable         | containing information abo                                             | but every streamer in the system                            |  |  |  |
| netupStreamerTableEntry     | an element that describes each row of the table and combines elements: |                                                             |  |  |  |
|                             | adapterNumber                                                          | the adapter number                                          |  |  |  |
|                             | netupBER                                                               | the bit error rate                                          |  |  |  |
|                             | netupSNR                                                               | the signal to noise ratio                                   |  |  |  |
|                             | netupLOCK                                                              | the signal lock status                                      |  |  |  |
| n stun Otsus ve Takla       | e e nte ininer information als                                         |                                                             |  |  |  |
| netupStorageTable           | containing information abo                                             | but every hard drive in the system                          |  |  |  |
| netupStorageTable           | an element that describes each row of the table and combines elements: |                                                             |  |  |  |
|                             | netupStorageIndex                                                      | the storage number                                          |  |  |  |
|                             | netupStorageDevice                                                     | the path to the storage (for example,<br>"/dev/sda1")       |  |  |  |
|                             | netupStorageMountPoint                                                 | the mounting point of the storage (for example, "/mnt/hdd") |  |  |  |
|                             | netupStorageFilesystem                                                 | the file system of the storage                              |  |  |  |

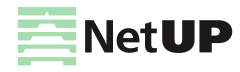

| netupStorageTable | containing information about every hard drive in the system |                                  |  |
|-------------------|-------------------------------------------------------------|----------------------------------|--|
|                   | netupStorageBlockSize                                       | the block size on the storage    |  |
|                   | netupStorageFragmentSize                                    | the fragment size on the storage |  |
|                   | netupStorageSize                                            | the storage size                 |  |
|                   | netupStorageFree                                            | the free space on the storage    |  |

#### For the system as a whole:

| netupMemPhisTotal   | the total memory size                 |
|---------------------|---------------------------------------|
| netupMemPhisFree    | the free memory size                  |
| netupMemPhisBuffers | the buffer size                       |
| netupMemPhisCached  | the cache memory size                 |
| netupMemSwapTotal   | the maximum size of the swap file     |
| netupMemSwapFree    | the free space within the swap file   |
| netupStbClients     | the number of connected STB clients   |
| netupPcClients      | the number of connected PC clients    |
| netupTotalClients   | the total number of connected clients |

(i) To request all available parameters, download the MIB file, pass it to the SNMP daemon, and run the following command: snmpwalk -v2c -c netuptest 10.1.0.77 NETUP-MIB::netup

#### 2. Add an agent

Click Add agent, then in the opened window, fill in the fields and click Save.

#### 3. Edit parameters of a community or delete it

Left-click on the community's IP address. In the opened window make changes and click *Save* to apply them or click *Delete* to remove the community.

# System administration

## **Files**

Here you can download the "NetUP.tv Administrator's Guide" in Russian or English.

## **Power Management**

Here you can *Reboot* and *Shutdown* the server. Whenever the server needs to be reloaded or shut down, this should be done exclusively by means of these controls; abnormal termination may lead to system failure.

## Update

This page allows to update the firmware. This page lists the uploaded firmware files together with their uploading dates, build numbers, and possible actions. Click a firmware to open detailed information popup: **Delete** or **Install**.

Connect to the server via ftp (use login **update** and administrator's password). Refresh the page, select the uploaded file from the list and click **Install**.

Incompatible firmware versions are recognized and displayed in the list as damaged files

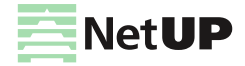

## Status

The page displays:

- Backup backup status;
- Timezone selected timezone;
- Licence license number and owner;
- Internet Internet connection status;
- Server password password for SSH and FTP connection;
- Status of adapters and system components NetUP IPTV Core, Middleware, Billing, etc.;
- Connections between systems connection presence.
- *(i)* Using the corresponding button, you can collect diagnostic information about the services to send it to technical support

## Backup

The page contains the list of backups - .tar.bz2 archives that contain the system settings.

The page is present only on IPTV Core servers

The following actions are available on the page:

#### 1. Create a backup manually

Click Create to save an additional copy of system settings.

Automatic backup is made every day

#### 2. Delete, download a backup or restore system settings

Left-click on an archive. In the opened window click one of the following buttons: *Delete* – remove the archive, *Download* – load the tar.bz2 archive, *Restore backup* – apply system settings from the archive.

- () Before restoring a backup, make sure that the backup was NOT created during the period when you used the firmware related to the another release. For more info, see the **Firmware** page (the **System** group) in the manager web interface. The release number is first two digits of the product version, for example, 2.0, 2.2, etc.
- How to restore and automatically download backups, read here: System maintenance: Backup copies on page 26

# System configuration

## Network

This page displays the list of all network adapters installed on the system, including virtual. Each adapter has the individual panel in the page.

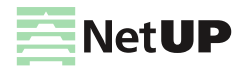

The adapters in the web interface are related to the network adapters on the front panel of NetUP streamer:

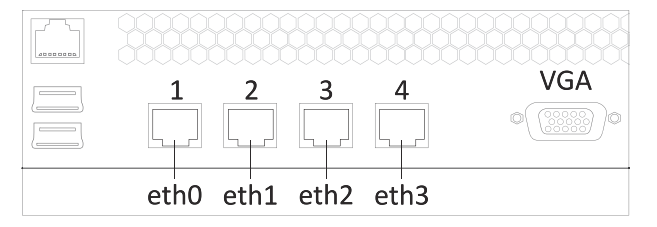

(i) The network adapter №1 on the front panel of NetUP streamer is the eth0 in the web interface, №2 – eth1, №3 – eth2, №4 – eth3

The following actions are available on the page:

#### 1. Create a VLAN (virtual adapter)

Click Add VLAN. In the opened window select the Network interface, that you want to use for creating a virtual one, write the VLAN ID and IP address/mask, then click Save.

 $\widetilde{i}$  The VLAN name will be composed of the physical interface name and the entered ID

#### 2. Connect to IPTV Core

Click *Change Core IP*, then in the opened window, write *IP address* and click *Save* to connect to IPTV Core. As result, *in the IPTV Core web interface, on the Connections page*, should appear information about the connection to this server.

*i* Change Core IP button is only present on non IPTV Core servers

#### 3. Assign IP Address to Adapter

Click Add alias on an adapter panel. In the opened window, write IP address/mask and click Save.

(i) The list of all IP addresses assigned to the adapter is displayed on the adapter panel in the Aliases column

#### 4. Display adapter load statistics in graphic

Click Statistics on an adapter panel to see the statistic.

#### 5. Set the main interface

Left-click on the IP address (*Inet adress*) of an adapter. In the opened window check the *Main interface* box and click Save.

#### *i*) The default main interface is eth0

#### 6. Edit an IP-address or delete it

Left-click on the IP address (*Inet adress* or *Aliasses*) you want to edit. In the opened window change the IP address and click Save. You cannot delete Main IP or the last remaining IP address of the adapter.

(f) The address assigned for the main interface is used for the component's interaction (see **Connections** on page **24**) and thus is absolutely crucial for the system's operation. It can never be deleted

#### 7. Change the IP addresses range served by the DHCP server

Left-click on the IP addresses range in the *DHCP server* column on the panel of an adapter. In the opened window specify the required range and, if necessary, add static addresses, then click *Save* to apply changes.

#### 8. Stop or start DHCP server

Click UP / DOWN on the panel of an adapter. In the opened window click OK to switch the server.

*i*) The UP / DOWN button is also the DHCP server status indicator

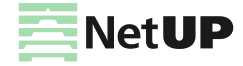

9. Delete a VLAN

Click Delete VLAN on the panel of an adapter. In the opened window click OK to delete the selected adapter.

## Routing

This page displays User routing rules and System routing table.

The following actions are available on the page:

#### 1. Add a user routing rule

Click Add rule, then in the opened window, write IP address/mask, Gateway, select Network interface and click Save.

*i* Automatic backup is made every day

#### 2. Edit or delete a rule

Left-click on a rule. In the opened window make changes and click *Save* to apply them or click *Delete* to remove the rule.

- 3. Show or hide the system routing table Click on the Show / Hide button.
  - *?* The system routing table is needed for correct system operation

## Security

Use this page to change the access password.

Server admin password is used for SSH and FTP access

## Services

This page displays the list of the system services and their statuses (started or stopped).

Left-click on a service name. In the opened window click Start or Stop to switch the service

## Date and time

Use this page to set the server date and time, and select timezone. These features are only available for the IPTV Core.

The following actions are available on the page:

1. Set time manually

Click Set time, then in the opened window write Date and Time, then click Save.

2. Select timezone

Click Select. In the opened window, select timezone and click Save.

Set the correct timezone before uploading the license (see Licence on page 24), otherwise the system may work incorrectly

#### 3. Add an NTP server

Click Add. In the opened window write the address of an NTP server and click Save.

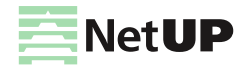

#### 4. Delete an NTP server

Left-click on the address of the server you want to remove and click Delete in the opened window.

For each NTP server, you can see a synchronization status: Filed – the last sync attempt has failed; SYNC – the sync has been performed successfully; Reserved – this time server has not been used yet.

## Licence

This page displays information about uploaded licenses (components, numbers, expiration dates and restrictions). Use this page to upload new licenses.

(!) Set the correct timezone before uploading the license (see **Date and time** on page **23**)

 $\widehat{i}$  Make sure the new license is fully compatible with the old one before uploading it

## System status

## About

This page keeps info about the NetUP.tv system: product and firmware versions, build numbers of individual systems, information about the license and server hardware (CPU, memory, hard drives and network interfaces).

## Connections

This page displays all the systems of the NetUP.tv. Each of the systems has a separate panel. The panel displays a list of systems with which interaction is possible. Addresses of interacting systems are links.

| Connections                          |               |                   |
|--------------------------------------|---------------|-------------------|
| NetUP IPTV Core                      |               |                   |
| NetUP IPTV Relay (license 3349)      | Connected     | <u>10.1.0.119</u> |
| NetUP IPTV CDN Server (license 2475) | Not connected | <u>N/A</u>        |
| NetUP IPTV Streamer (license 2545)   | Connected     | 10.1.0.119        |
| NetUP IPTV Streamer (license 2525)   | Offline       | <u>10.1.0.114</u> |

The following actions are available on the page:

#### 1. Change a system address (server host)

Left-click on the system address you want to change. In the opened window write the address manually or click *Auto detect* to detect the address automatically, then click *Apply* to save changes.

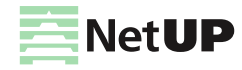

## Storage

This page displays disk space usage and S.M.A.R.T. and RAID condition report.

| Storage     |              |  |
|-------------|--------------|--|
| Storages    |              |  |
| /dev/sda1 — |              |  |
| Mount point | /mnt/hdd     |  |
| Size        | 917G         |  |
| Free        | 429G         |  |
| Usage       | 51%          |  |
| S.M.A.R.T.  | OK (details) |  |
|             |              |  |

(i) Click on details to see the detailed S.M.A.R.T. or RAID condition report

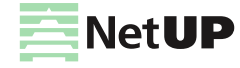

# System maintenance

# **Backup copies**

Automatic backup copies are created daily. Besides, a backup may be created at any time via web interface on the **Backup** page (the **System administration** group).

To set up daily automatic download of the backup files, set up the download program (for example, wget) to get the data from the URL containing the authentication data:

http://login:password@10.1.0.102/
page/backup/download backup.php?file=backup current.tar.bz2

Go to the **Backup** page in the web interface. Left-click on a backup and click **Restore backup** in the opened window if you want to roll back to the backup.

Firmware of different versions of the NetUP.tv system may not be consistent with each other. If you need to return and use the firmware related to previous releases, contact the NetUP technical support department

If you want to use the backup that is storied on an external device, at first you must connect to the server via FTP or SCP, using *system-backup* user name and the administrator's password and upload the backup.

# **Editing IP table rules**

User rules should be added to the /netup/sysconfig/iptables/50user.xml file

*(i)* If there is no 50user.xml file in the specified directory, create it

The user rules file has <config> root element with an optional disabled attribute. If the disabled attribute is used with any value, rules from this file will be ignored.

The <config> element may contain an arbitrary number of elements with a mandatory name attribute.

Each element may contain an arbitrary number of <chain> elements with mandatory name and optional policy attributes.

Each <chain> element may contain an arbitrary number of <rule> elements without attributes.

Each <rule> element may contain an arbitrary number of <option> elements with mandatory name and value attributes. If an option is not supposed to have a parameter, leave the value attribute empty. If an option is supposed to have several parameters, assign those parameters, separated by spaces, to one value attribute

When finished editing, save the file and launch the /netup/bin/configure-iptables.py utility.

The utility returns:

- 0, when no errors occurred
- 1, when an error occurred while applying rules (except rules, described in the 50user.xml file)
- 2, when an error occured while applying rules from *50user.xml*. In this case a disabled attribute has been added to the <config> root element and the rules from this file were ignored.
- 3, in case of any other errors

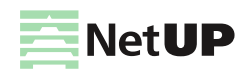

Here is an example of a configuration file:

```
<?xml version="1.0" encoding="UTF-8"?>
<config>
    <chain name="INPUT">
            <rule>
                <option name="-i" value="lo" />
                <option name="-j" value="ACCEPT" />
            </rule>
            <rule>
                <option name="-p" value="tcp" />
<option name="-m" value="tcp" />
                <option name="--dport" value="3306" />
                <option name="-j" value="mysql" />
            </rule>
        </chain>
        <chain name= "mysql" />
    </config>
```

# Network troubleshooting

If an STB does not play streaming video, this may be due to network errors. To rule out possible communication problems, plug the STB and the streamer into the same switch. If the streamig video still does not show up, attach a PC instead of the STB and check that the media is actually streamed to the specified multicast address, and that no extraneous signal is streamed together with it The VLC media player may be used to view the video stream on PC ( http://www.videolan.org/vlc/). Open it's main menu and select Media – Open Network Stream.

## **NetUP server troubleshooting**

Connect a monitor and keyboard to the server to debug it. Use HDMI or VGA to connect the monitor and USB to connect the keyboard.

# **NetUP server factory reset**

If your NetUP server needs a factory reset, please contact NetUP technical support.

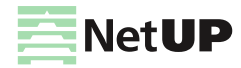

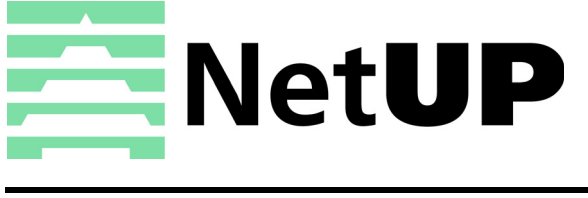

| Phone:   | +7 495 510 1025                             |
|----------|---------------------------------------------|
| Address: | Russia, Moscow, Ulofa Palme str. 1, sect. 7 |
| Web:     | http://netup.tv                             |
| E-mail:  | info@netup.tv                               |

Current version of this document is distributed together with the NetUP.tv solution and is accessible via its web interface, see **Files** page

NetUP Inc. All rights reserved